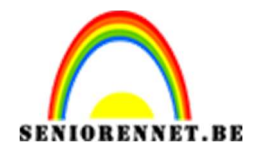

PSE- Café Crème Café Crème

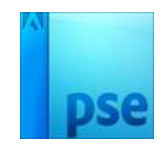

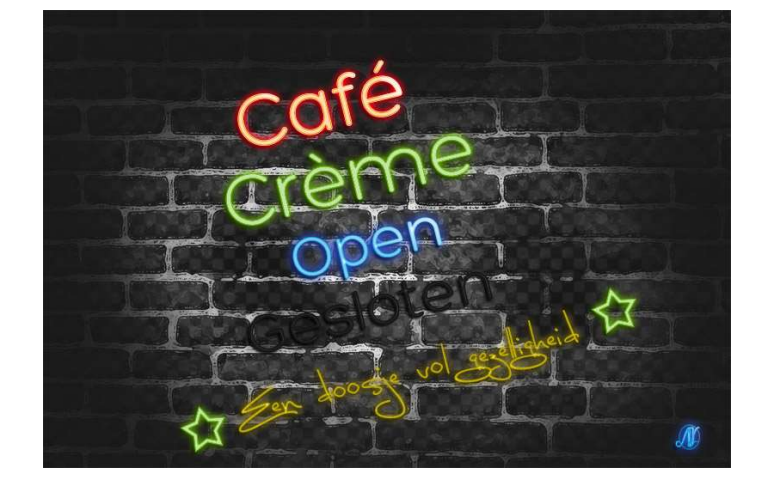

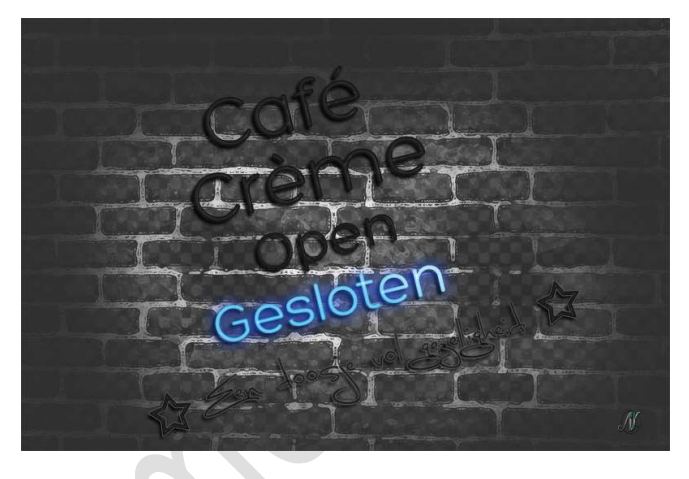

<u>Materiaal:</u> Donkere muur - Lettertype Hero Light – Lettertype Hero – Lettertype Lunabar – Stijl: Neonstijl.

- 1. Ga naar u document waar u alle materialen hebt opgeslagen en laad de lettertypes in uw PSE.
- 2. Open de afbeelding van de donkere muur.
  Dupliceer deze laag.
  Ga naar Filter → Artistiek → Droog penseel → Grootte: 2 Details penseel: 8 Structuur: 1

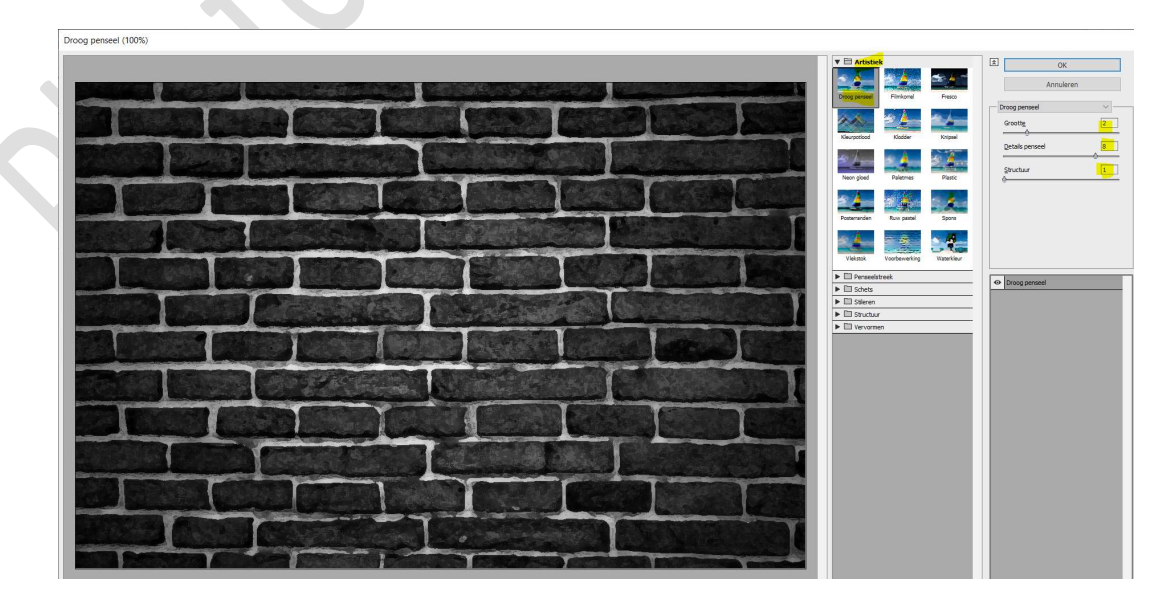

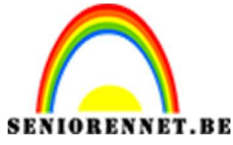

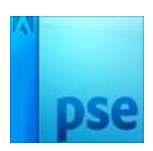

Herhaal deze Filtervorm nog ééns op deze laag of doe CTRL+F

Plaats een **nieuwe laag bovenaan** in uw lagenpalet en noem deze **zacht zwart penseel**.

Neem een zacht zwart penseel van 400 px en zet de dekking van dit penseel op 75%

Ga met dit penseel langs de **rand** van uw **muur**.

Zet de Overvloeimodus van deze laag op Vermenigvuldigen.

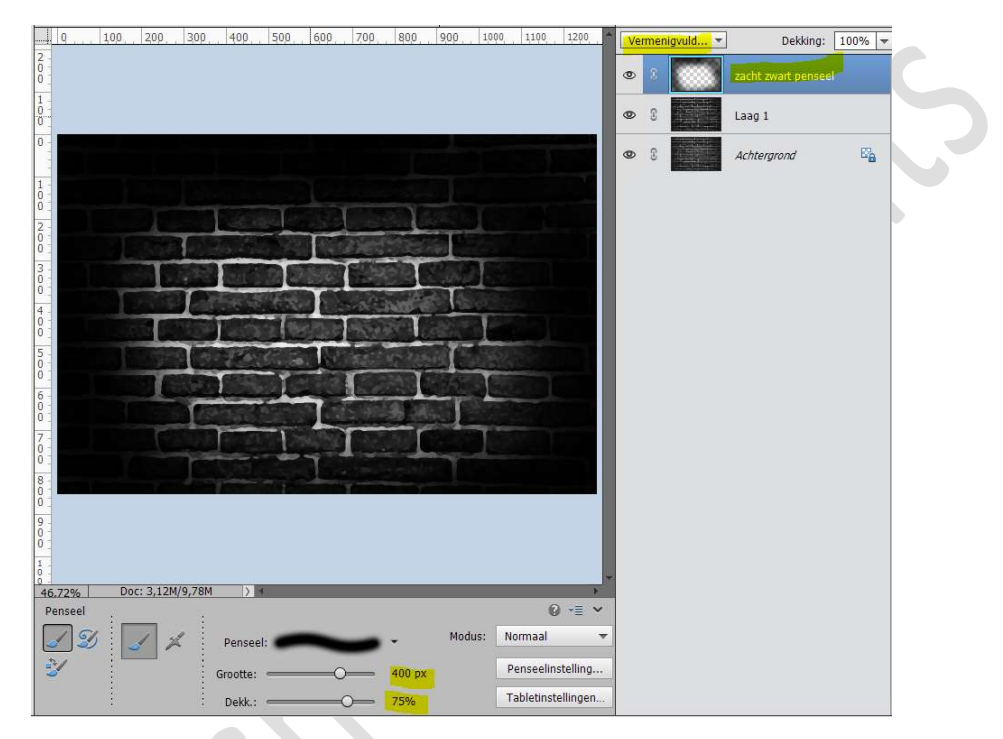

Plaats een **nieuwe laag bovenaan** in uw lagenpalet en noem deze **zwarte vlekken**.

Neem een zacht zwart penseel van 200 px en zet de dekking van dit penseel op 75%

Geef hier en daar wat zwarte vlekken op de bleke delen van de muur.

Zet de **Overvloeimodus** van deze laag op **Bedekken**.

| 0,,,, 100,, 200,, 300,, 400,, 500,, 600,, 700,, 800,, 900 | 1000 1100 | 1200     | Bec | dekk | en 🔻          | Dekking:           | 100% - | - |
|-----------------------------------------------------------|-----------|----------|-----|------|---------------|--------------------|--------|---|
|                                                           |           |          | ۰   |      | <b>\$</b> ,\$ | zwarte vlekken     |        | l |
|                                                           |           |          | 0   | 3    |               | zacht zwart pensee | I      |   |
|                                                           |           |          | 0   | 3    |               | Laag 1             |        |   |
|                                                           |           |          | •   | 3    |               | Achtergrond        | E      |   |
| 77% Doc: 3.12M/10.8M                                      |           |          |     |      |               |                    |        |   |
|                                                           | E Namaal  | ) -≣ ~   |     |      |               |                    |        | ľ |
| Penseel: Mc                                               | Penseelin | stelling |     |      |               |                    |        |   |
|                                                           |           | 2        |     |      |               |                    |        |   |

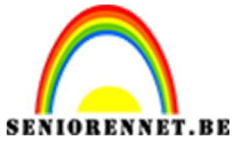

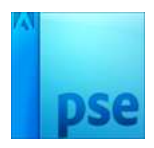

Selecteer alle lagen.

Dupliceer deze lagen en verenig tot één laag, noem deze laag MUUR. Sluit oogjes van onderliggende lagen.

Ga naar Filter → Artistiek → Droog penseel → Grootte: 1 – Details penseel: 1 – Structuur: 1 → OK

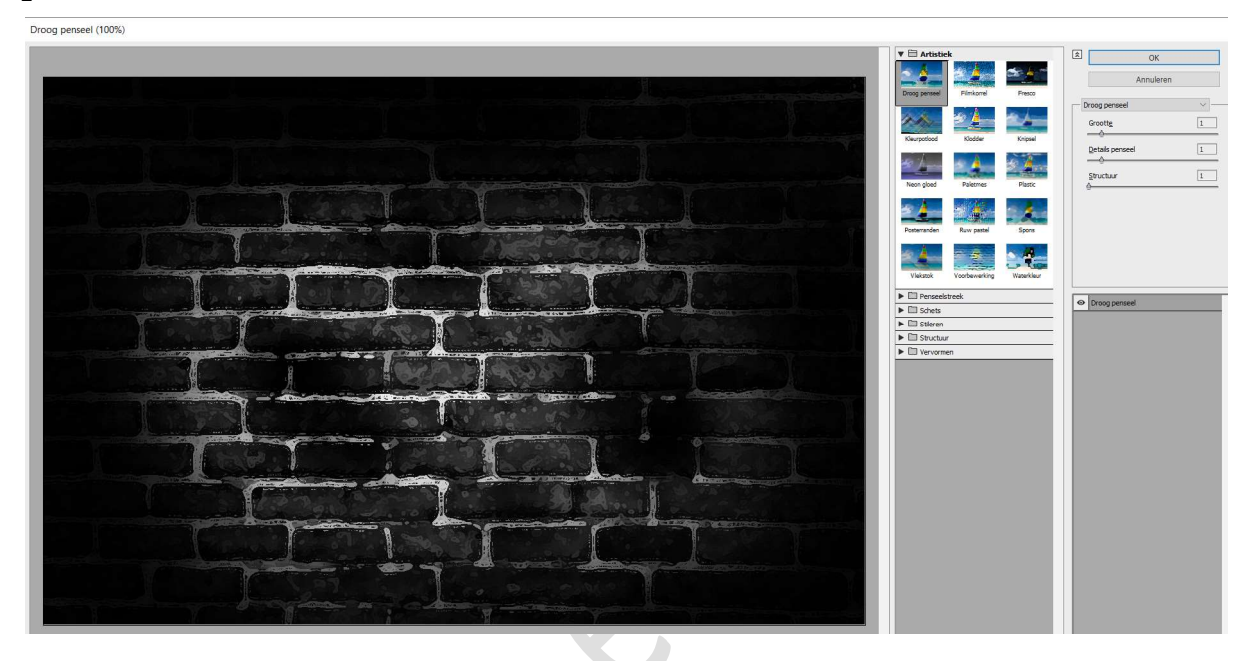

We gaan onze muur beetje verzachten. Doe **CTRL+U** (Kleurtoon/Verzadiging)→ Kleurtoon: **0/ Verzadiging:** -100/Lichtsterkte: 10

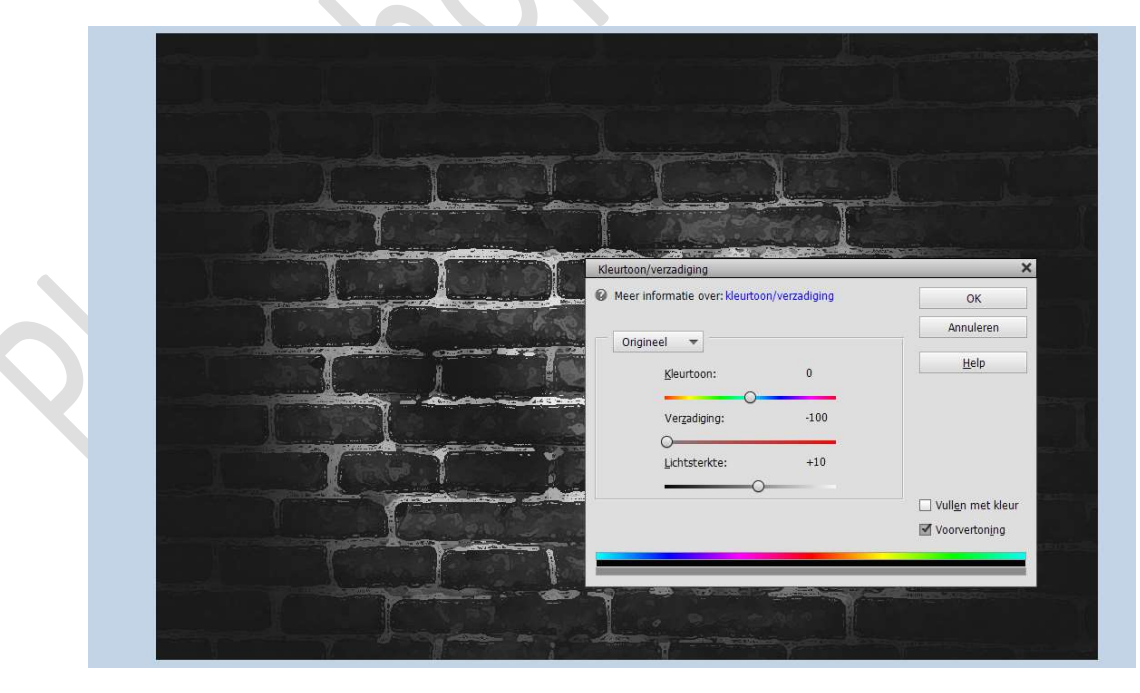

Plaats een **nieuwe laag bovenaan** in uw **lagenpalet** en noem deze **Halftoonraster**.

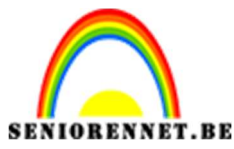

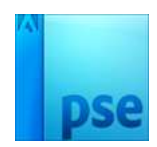

Vul deze laag met witte kleur.

Ga naar Filter → Schets → Halftoonraster: Grootte: 10 – Contrast: 31 – Patroon: Stip → OK

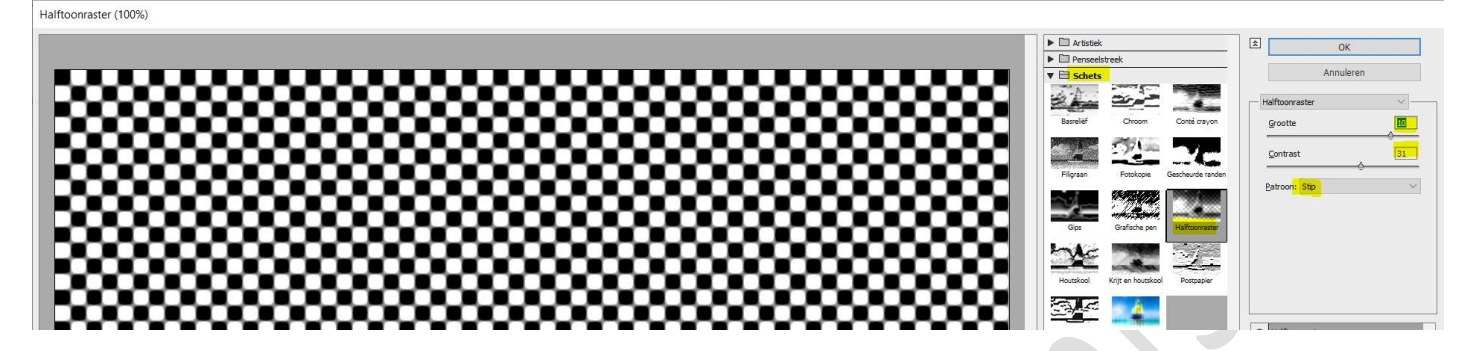

Zet de Overvloeimodus op Zwak licht en de dekking op 18%

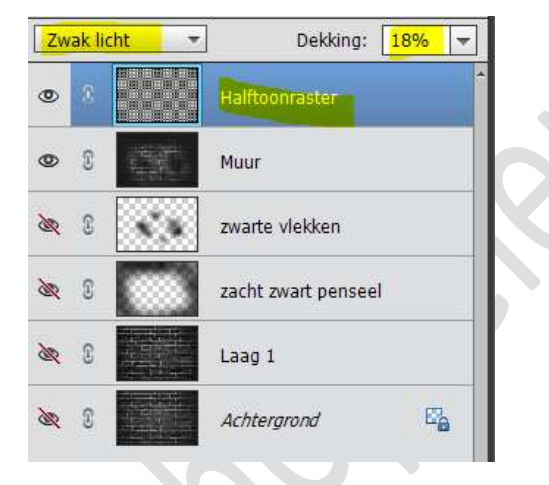

U ziet dat aan de zwarte rand ook de halftooneffect is en we willen dit alleen in middelste gedeelte van de muur.

Doe CTRL+klik op de laag zacht zwart penseel, u krijgt een selectie.

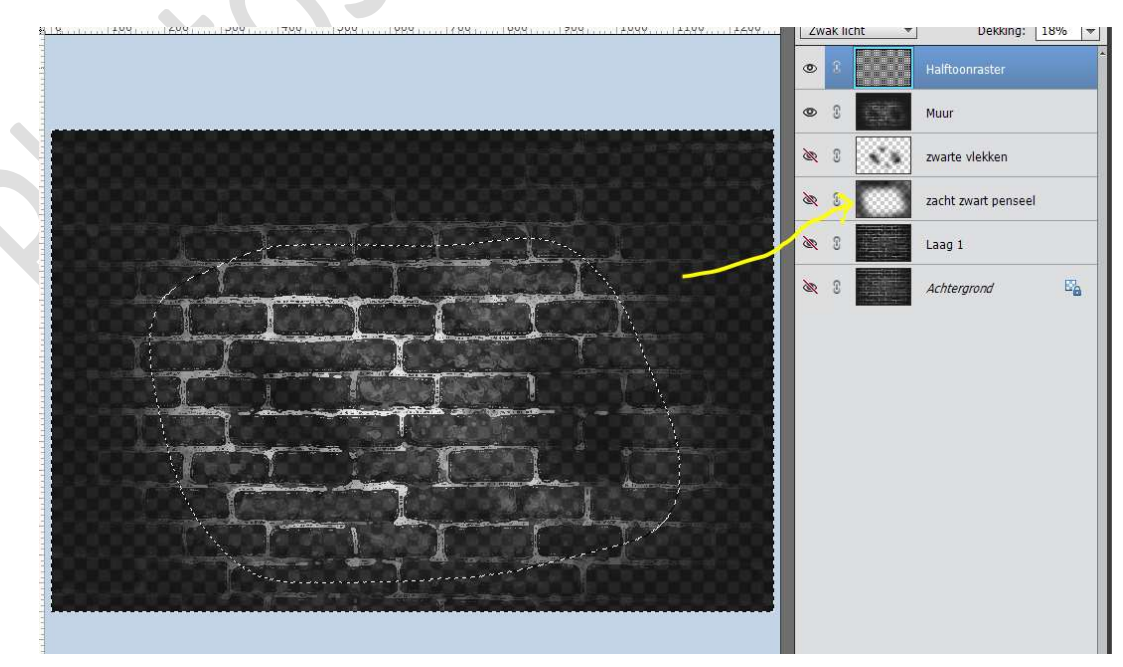

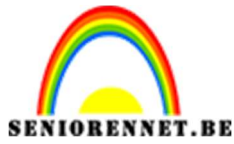

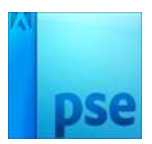

Als we nu een laagmasker hangen aan de laag Halftoonraster, gaat de zwarte boord deze Halftoonraster bevatten, dus ga naar **Selecteren** → **Selectie Omkeren of Shift + CTRL+I**, nu is de <u>selectie omgekeerd</u>. Hang nu een **laagmasker** aan de **laag Halftoonraster** en alleen het binnenste gedeelte van de muur zal dit effect hebben.

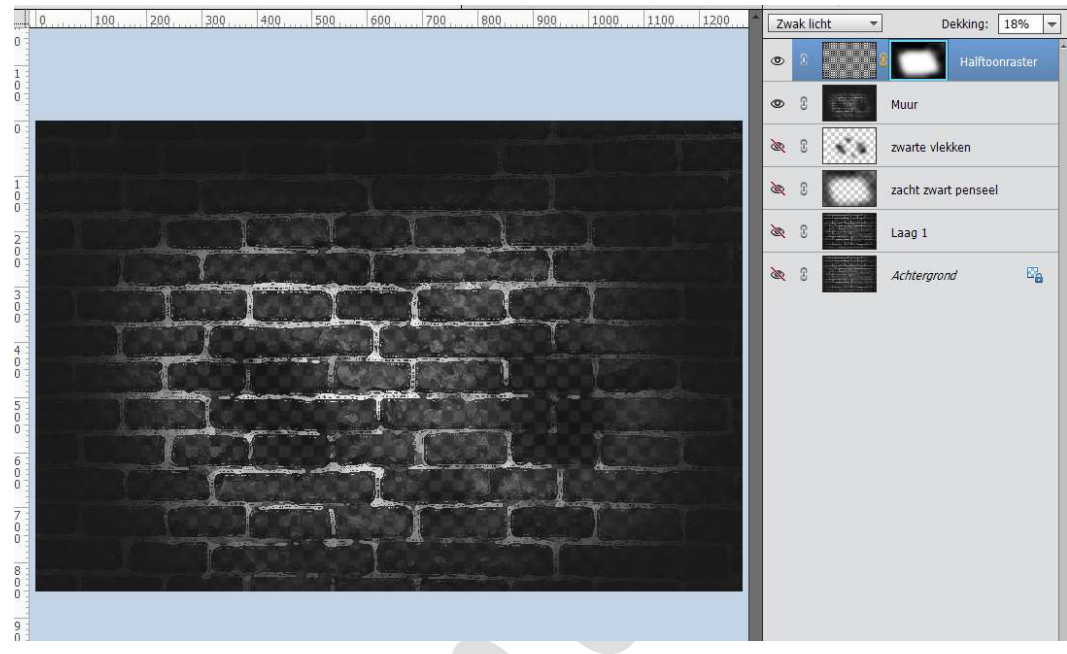

Onze muur is klaar.

3. Plaats een nieuwe laag bovenaan.

Klik op X toets om wit als Voorgrondkleur te hebben. Activeer het Tekstgereedschap → Lettertype Hero Regular →Grootte: 160 pt → witte kleur → Tekst centreren. Type het woord Café.

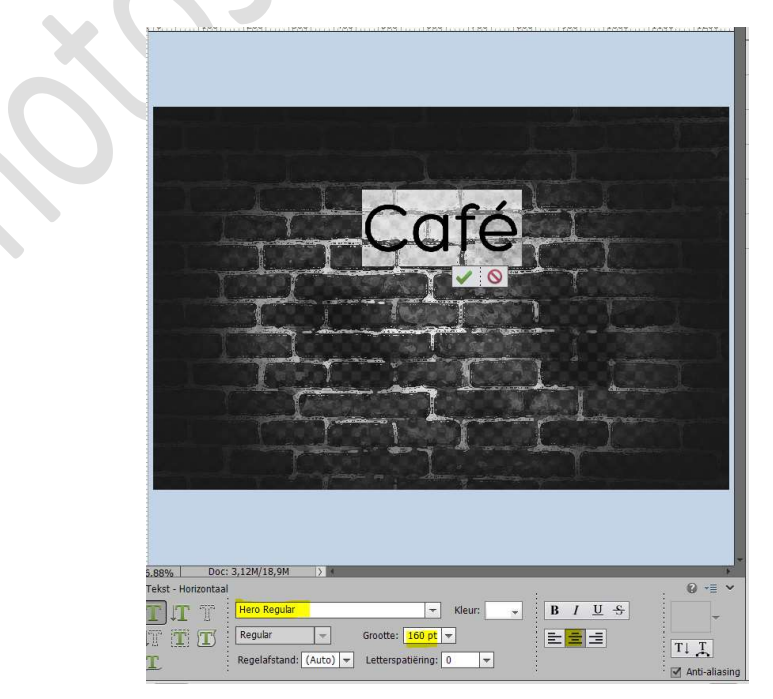

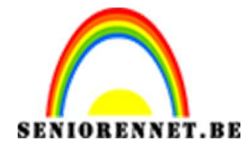

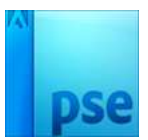

## Plaats een **nieuwe laag** en met **hetzelfde lettertype, grootte en kleur** typt u het **woord Crème** eronder.

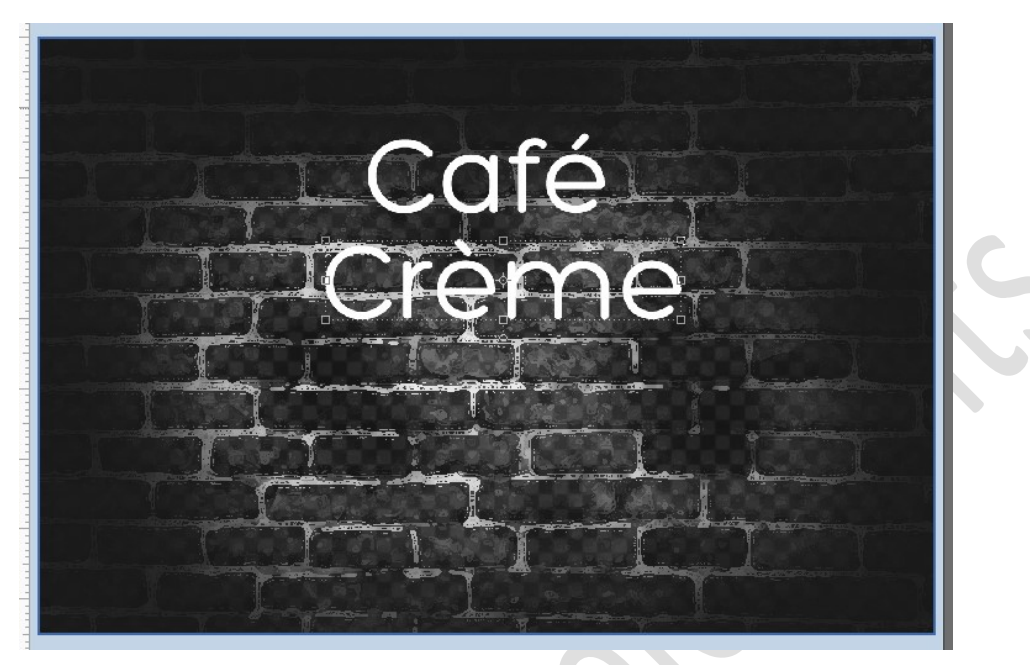

Plaats nog een **nieuwe laag** en met **hetzelfde lettertype,** maar met een **grootte** van **120 pt.,** typt u nu **Open** en dan ook nog het woordje **Gesloten**, elk op een aparte laag.

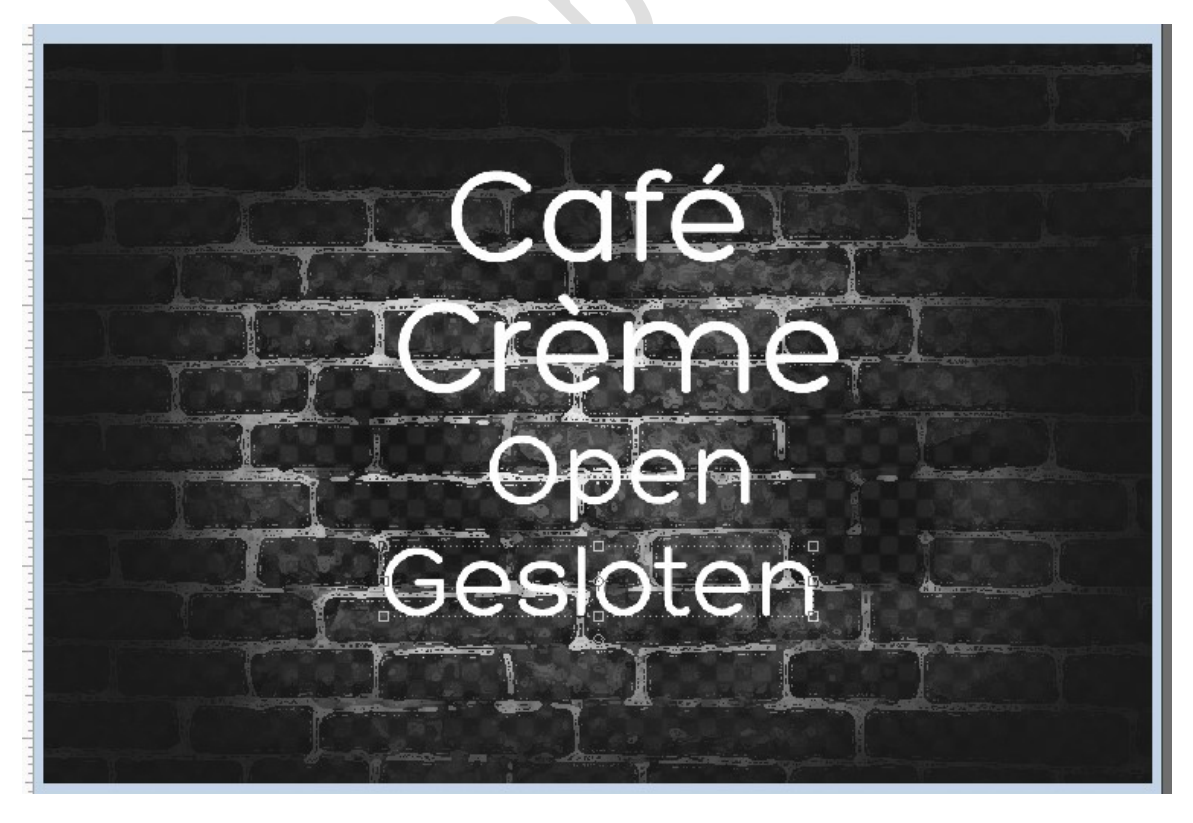

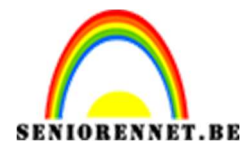

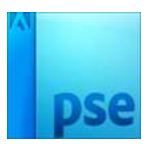

Plaats nog een **nieuwe laag bovenaan** en **activeer** het **lettertype**. Kies het **lettertype Luna bar** met **grootte** van **72 pt**., type een woord of zin naar keuze.

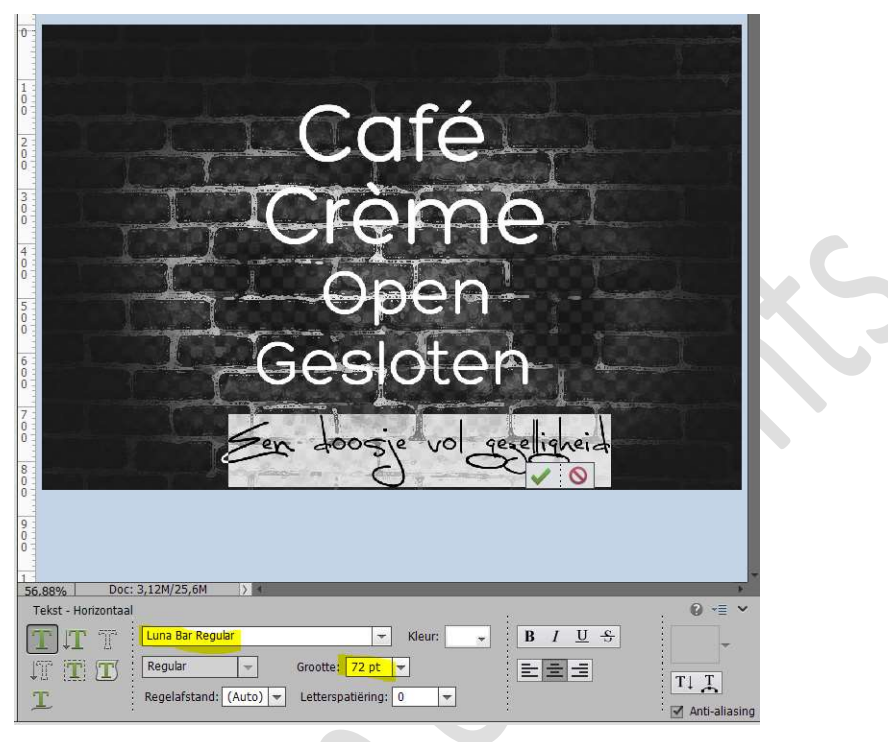

De sterren voor en na de zijn is getekend met Aangepaste vormen.

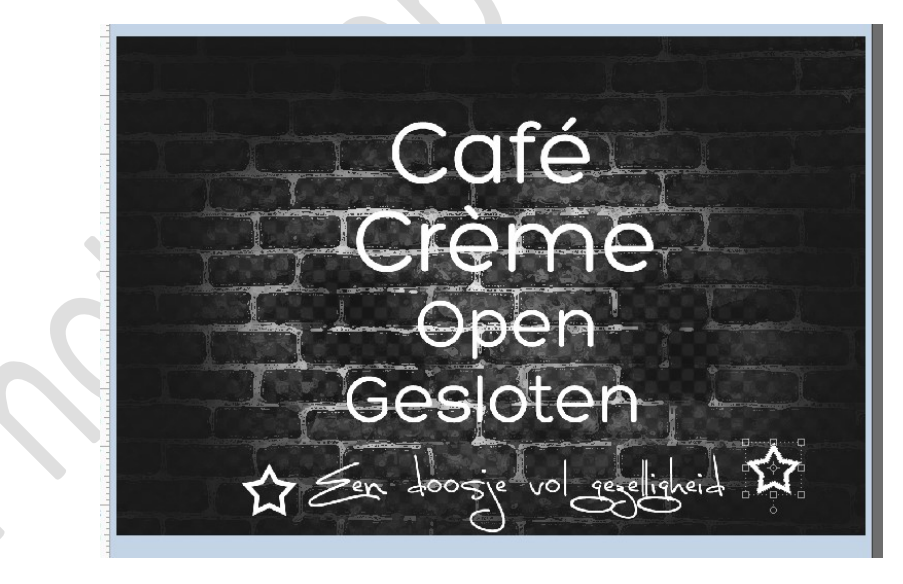

4. We gaan nu onze woorden en sterren een Néon stijl geven. Ga naar Stijlen → klik op het omgekeerde pijltje met 4 lijntjes ernaast → u krijgt een Uitklapvenster → Stijlen laden → ga naar uw document waar u materiaal voor deze les het opgeslagen en dubbelklik op Neon styles → nu is deze aanwezig in uw palet van stijlen.

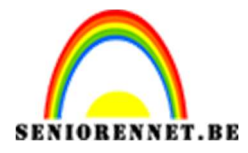

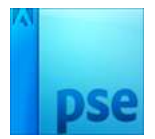

PSE- Café Crème

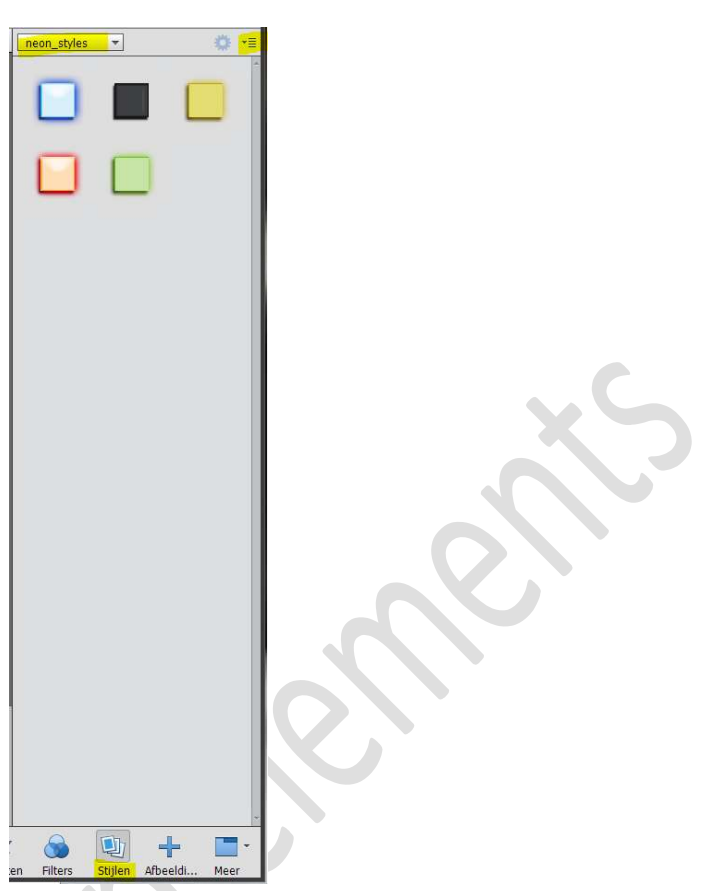

Ga eventjes terug naar uw **lagenpalet** en activeer het **eerste woord** 'Café' → Ga naar uw stijlen en kies één van deze stijlen, behalve die van 'Néon éteint', die zwarte, deze gebruiken we voor het woord Gesloten.

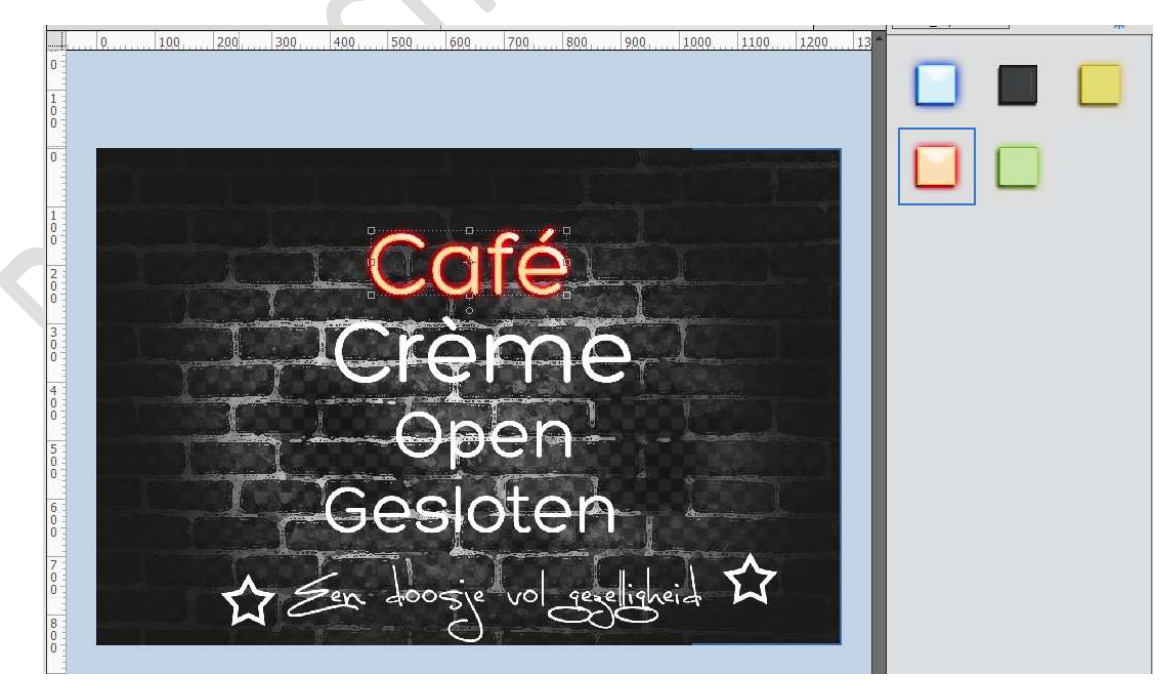

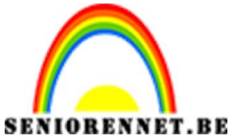

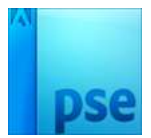

Pas ook die stijlen toe op de andere woorden en op de sterren. Gesloten wel met Néon éteint doen.

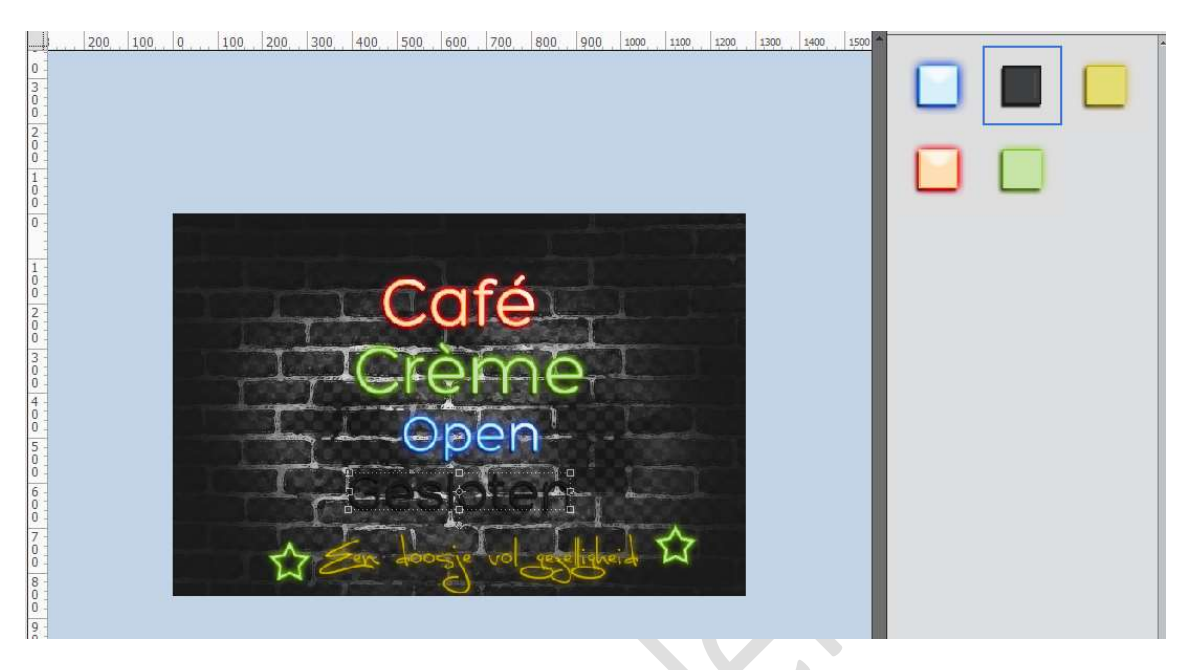

5. Alle lagen met de tekst en vormen selecteren. Doe CTRL+T

Roteer het geheel, eventueel wat verkleinen en klik op groene vinkje op te bevestigen

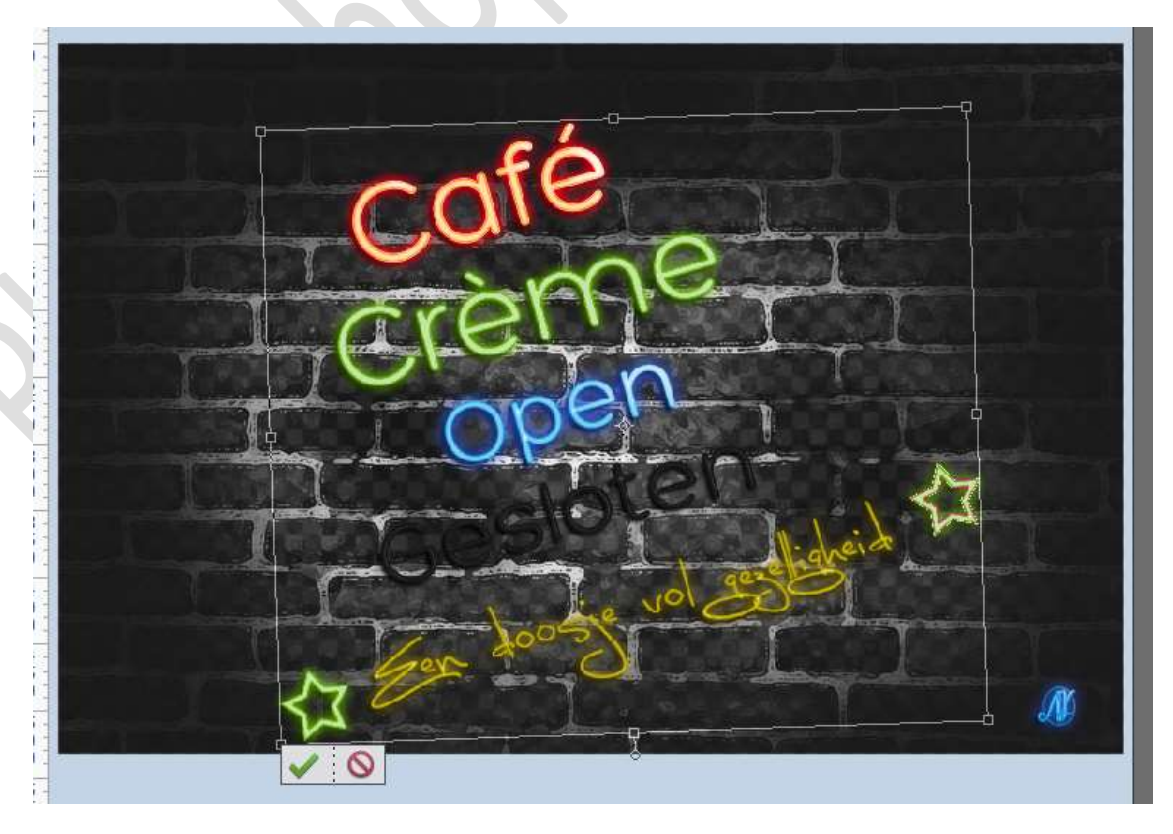

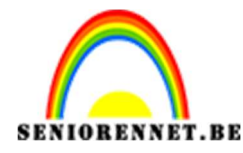

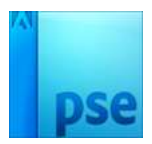

- 6. Dit deeltje is klaar.
  Werk af naar keuze en vergeet jouw naam niet Sla op als PSD: bv. Lesje 453 Café Crème open → max. 800px aan langste zijde.
  Sla op als JPEG: max. 150 kb
- We gaan nu ook één maken dat Gesloten zichtbaar is.
   Open jouw PSD Lesje 453 Café Créme open en sla deze nu op als Café Créme gesloten.

Verwijder alle laagstijlen op de tekst en op de vormen.

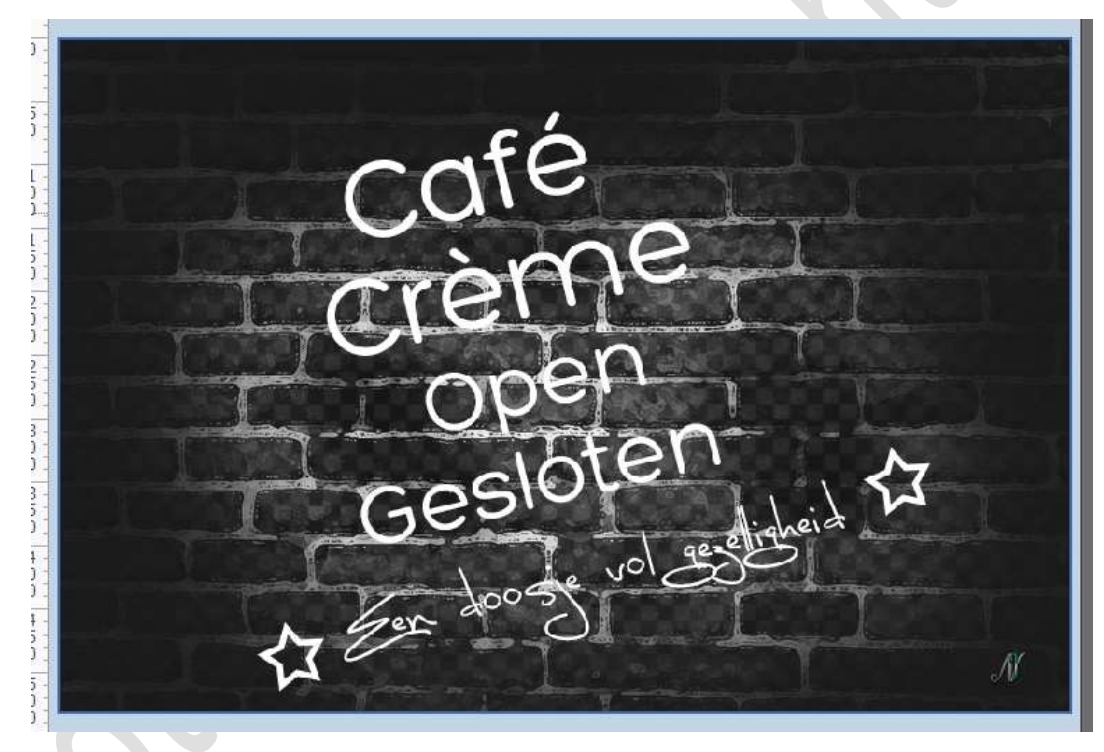

Activeer de laag Halftoonraster. Plaats daarboven een Aanpassingslaag Kleurtoon/ Verzadiging zet de Verzadiging op -100 en de Lichtheid op 10

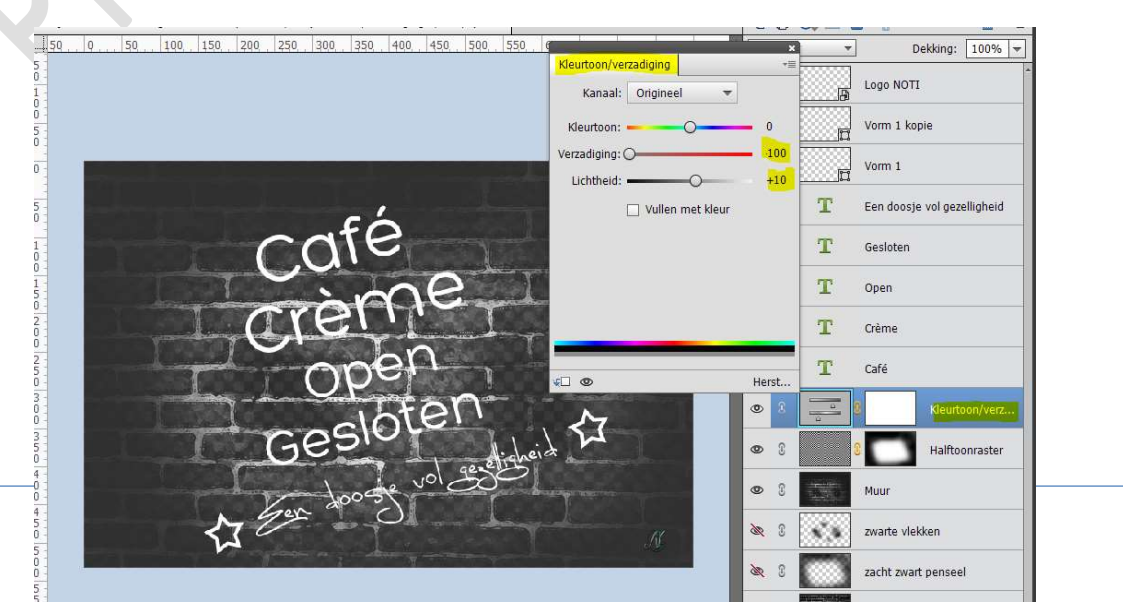

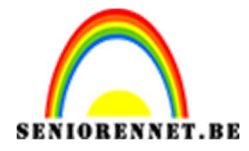

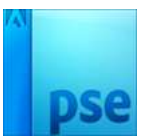

## Geef alle tekstlagen en vormlagen, behalve die van Gesloten het Stijl: Néon éteint

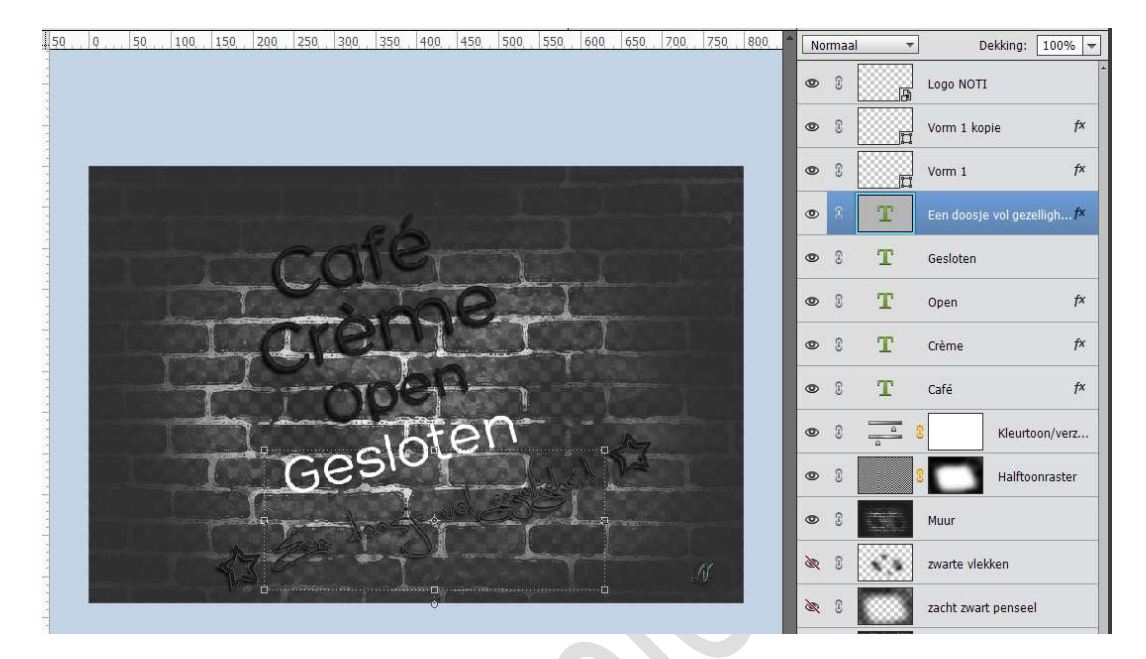

Geef de tekst **Gesloten** een Néon effect naar keuze.

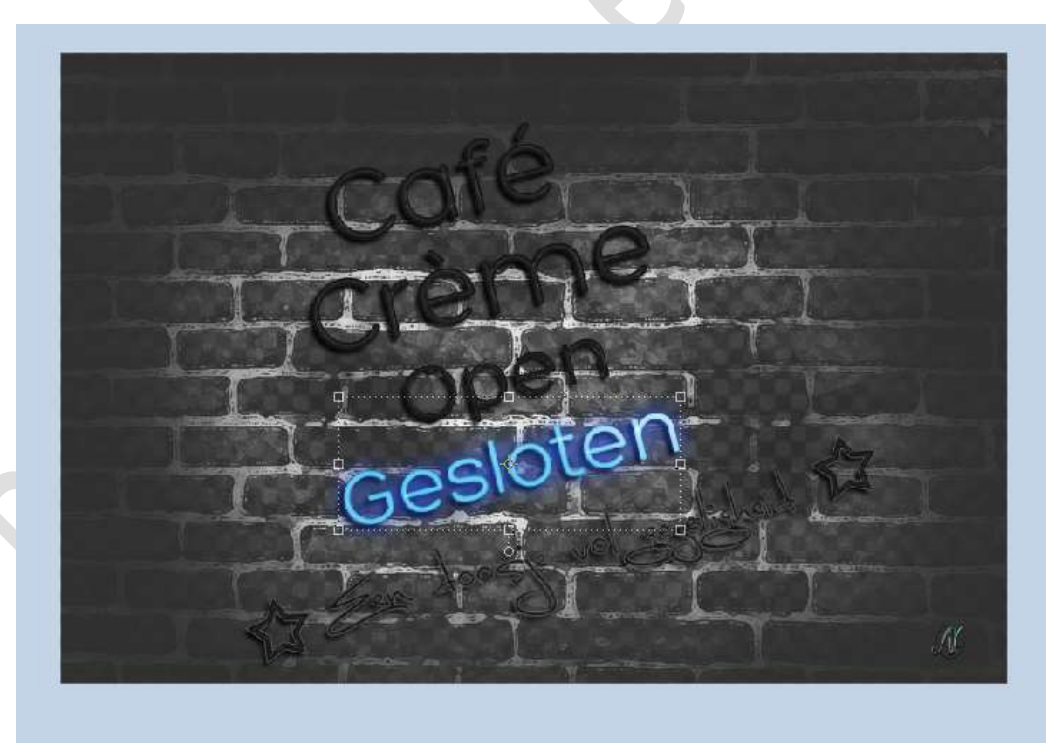

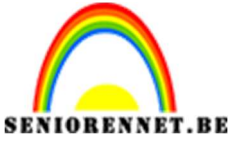

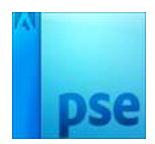

8. Werk af naar keuze en vergeet jouw naam niet Sla op als PSD: bv. Lesje 453 Café Crème gesloten → max. 800px aan langste zijde. Sla op als JPEG: max. 150 kb. Nu hebt u ééntje voor als open is en ééntje voor als gesloten is.

Veel plezier en succes ermee NOTI